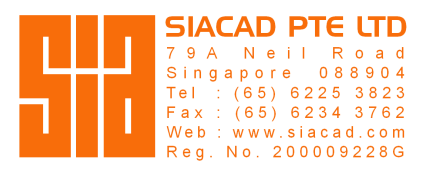

## Installing INTERsoft-INTELLICAD

Please download below, if you have not installed it:

- INTERsoft-INTELLICAD 2023
- ArCADiasoft-LICENSE MANAGER

After you have downloaded **INTERsoft-INTELLICAD 2023**, right-click and run as administrator to start installing.

## Activating your License...

You'll need to be online to activate the license.

- 1. Create a new folder in the computer **Documents** folder and name it **INTERsoft**.
- 2. Place the license file **.ISL** into this folder. It should be included in the email.
- 3. Install the **ArCADiasoft-LICENSE MANAGER** then **Run** it from your computer Desktop.
- 4. When the license manager opens, click **Select file(s)...** and select the **.ISL** file.
- 5. Once selected, your company name under the Owner column would appear.
- 6. Click **Install selected license** to activate the license.
- 7. Repeat the above for the other computer belonging to the same user.

Once the above steps are done, double-click the **INTERsoft-INTELLICAD 2023** on the computer Desktop to run it.

Note: Only one computer is allowed to run the software at any one time.

| ArCADiasoft - licer | nce manager 4.4          |                  |                     |                          |                                 | - 0                        | ×       |                          |  |
|---------------------|--------------------------|------------------|---------------------|--------------------------|---------------------------------|----------------------------|---------|--------------------------|--|
| iew installed lic   | ences                    |                  |                     |                          |                                 |                            |         |                          |  |
|                     | Drogram name             | Valid from Va    | id to Client ID     | Owner                    |                                 |                            |         |                          |  |
|                     |                          |                  |                     |                          |                                 |                            |         |                          |  |
|                     |                          |                  |                     |                          |                                 |                            |         |                          |  |
|                     |                          |                  |                     |                          |                                 |                            |         |                          |  |
|                     |                          |                  |                     |                          |                                 |                            |         |                          |  |
|                     |                          |                  |                     |                          |                                 |                            |         | -                        |  |
|                     |                          |                  |                     |                          |                                 |                            |         |                          |  |
|                     |                          |                  |                     |                          |                                 |                            |         |                          |  |
|                     |                          |                  |                     |                          |                                 |                            |         |                          |  |
|                     |                          |                  |                     |                          |                                 |                            |         |                          |  |
|                     |                          |                  |                     |                          |                                 |                            |         |                          |  |
|                     |                          | 1                |                     |                          |                                 |                            |         |                          |  |
|                     |                          |                  |                     |                          |                                 |                            |         |                          |  |
| Select all          | Clear selection          |                  |                     |                          |                                 |                            |         |                          |  |
| ociot un            | orear objection          |                  | 1                   |                          |                                 |                            |         |                          |  |
| Help                | Remove selected licences | s Select file(s) | Copy to clipboard   | Network licences         |                                 | Exit                       |         |                          |  |
|                     |                          |                  | -                   |                          | _                               | _                          | _       |                          |  |
|                     |                          |                  |                     |                          |                                 |                            |         |                          |  |
|                     |                          |                  | _                   |                          |                                 |                            |         |                          |  |
|                     |                          |                  |                     |                          |                                 |                            |         |                          |  |
|                     |                          |                  | 2                   |                          |                                 |                            |         |                          |  |
|                     |                          |                  | 2                   |                          |                                 |                            |         |                          |  |
|                     |                          | Select all C     | 2<br>lear selection | WaciHome\Deckton)74/60   | Choosen li                      | cence file:                | EN 2022 | 0 06 22 142210   001 iel |  |
|                     |                          | Select all C     | 2<br>lear selection | \\Mac\Home\Desktop\74460 | Choosen li<br>54_NL_INTERsoftIM | cence file:<br>NTELLICAD_I | EN_2022 | 2_06_22_142210_L001.isl  |  |